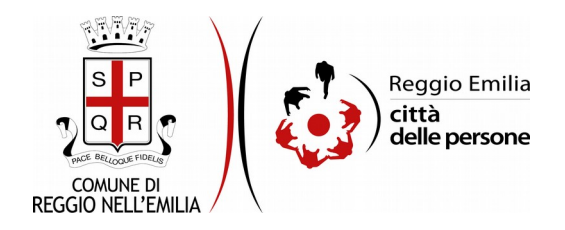

# Commenti ed emendamenti al testo base sugli Organismi Territoriali Decentrati

# Prima di cominciare...

Per partecipare è necessario avere un'identità digitale **SPID**: si tratta di una modalità di accesso tramite riconoscimento della persona e che si ottiene attraverso una specifica procedura. Per avere SPID o per avere altre informazioni consulta questa pagina:

https://www.comune.re.it/registrazione.

In alternativa a SPID è possibile utilizzare la **Carta d'Identità Elettronica** (CIE) 3.0. Per utilizzare la CIE è necessario disporre di uno smartphone con tecnologia NFC, maggiori informazioni sono disponibili in questo video e sul sito del Ministero dell'Interno:

https://www.cartaidentita.interno.gov.it/identificazione-digitale/entra-con-cie/.

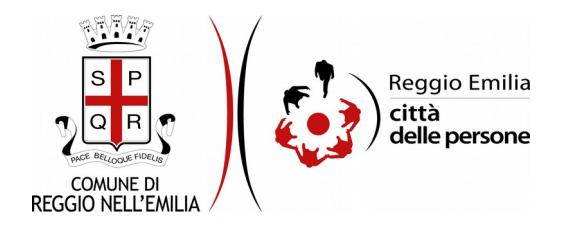

# Compilazione dell'istanza

# Passo 1. Compilatore

| 1. Compilatore 2. Autore                                                                                                    | 3. Cosa sono 4. Quanti sono         | 5. Cosa fanno        | 6. Da chi sono cor | nposti i Comitat | i di Quartiere    | 7. Requisiti per candid | larsi         |
|----------------------------------------------------------------------------------------------------|-------------------------------------|----------------------|--------------------|------------------|-------------------|-------------------------|---------------|
| 8. Sistema elettorale 9. Presidente 10. Gratuità delle cariche 11. Componente non elettiva 12. Funzioni 13. Compiti e poteri 14. Durata |                                     |                      |                    |                  |                   |                         |               |
| 15. Funzionamento 🛛 16. S                                                                                                    | Sedi 🔰 17. Consulta cittadina dei C | )uartieri 🔪 18. Riso | orse organizzative | 19. Monitorag    | gio ed evoluzione | 20. Dichiarazioni       | 21. Riepilogo |
| 22. Convalida 23. Inoltra                                                                                                    |                                     |                      |                    |                  |                   |                         |               |

| 1. Compilatore          |                      |
|-------------------------|----------------------|
| * Campo obbligatorio    |                      |
| Compilatore             |                      |
| Nome *                  | MARIO                |
| Cognome *               | ROSSI                |
| Codice fiscale *        | RSSMRA80A01A944I     |
| Informazioni aggiuntive |                      |
| Recapito telefonico *   |                      |
| Email *                 | mario.rossi@email.it |
|                         | SALVA & PROSEGUI     |

Nel primo passo sono automaticamente precompilati sulla base del profilo con cui ci si è autenticati i dati del Compilatore: nome, cognome, codice fiscale e indirizzo email.

E' necessario aggiungere obbligatoriamente un recapito telefonico.

Cliccare il pulsante "SALVA E PROSEGUI" in basso a destra.

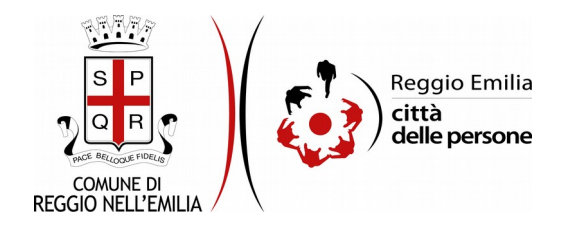

# Passo 2. Autore

| 1. Compilatore    | 2. Autore     | 3. Cosa sono    | 4. Quanti sono       | 5. Cosa fanno       | 6. Da chi sono cor | nposti i Comitat | i di Quartiere  | 7. Requ        | uisiti per candid | arsi          |
|-------------------|---------------|-----------------|----------------------|---------------------|--------------------|------------------|-----------------|----------------|-------------------|---------------|
| 8. Sistema eletto | orale 🛛 9. Pr | esidente ) 10.  | Gratuità delle cari  | che 👌 11. Compo     | nente non elettiva | 12. Funzioni     | 13. Compiti e   | e poteri       | > 14. Durata >    |               |
| 15. Funzioname    | nto 👌 16. Se  | edi 🔪 17. Consu | lta cittadina dei Qu | iartieri 👌 18. Risc | orse organizzative | 19. Monitorag    | gio ed evoluzio | ne $ angle$ 20 | . Dichiarazioni   | 21. Riepilogo |
| 22. Convalida 👌   | 23. Inoltra   |                 |                      |                     |                    |                  |                 |                |                   |               |

| La persona che sta comp<br>coincide con l'au | ilando il modulo<br>utore/autrice dei |                                                                  |  |
|----------------------------------------------|---------------------------------------|------------------------------------------------------------------|--|
| commenti o degli                             | emendamenti? *                        | Sì<br>No, sto riportando i contributi di un'altra persona fisica |  |
|                                              | L                                     | No, sto riportando i contributi di un'organizzazione             |  |

Nel secondo passo dell'istanza è necessario indicare chi è l'autore di cui si stanno per riportare i commenti o gli emendamenti, scegliendo una delle opzioni proposte e cliccando su "SALVA".

Con tasto "Cambia" è sempre possibile modificare la selezione.

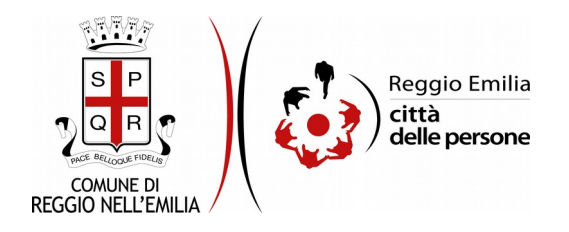

#### 2.a Compilatore e autore coincidono

| La persona che sta compilando il modulo<br>coincide con l'autore/autrice dei commenti o<br>degli emendamenti? * | Sì                                  |    |
|----------------------------------------------------------------------------------------------------|-------------------------------------|----|
|                                                                                                    | Cambia                              |    |
| Autore/ autrice                                                                                                 |                                     |    |
| Nome *                                                                                                    | MARIO                               |    |
| Cognome *                                                                                                    | ROSSI                               |    |
| Codice fiscale *                                                                                                | RSSMRA80A01A944I                    |    |
| Informazioni aggiuntive                                                                                         |                                     |    |
| Recapito telefonico *                                                                                           | 12345678                            |    |
| Email *                                                                                                    | mario.rossi@email.it                |    |
| Fascia di età *                                                                                                 |                                     | •] |
| Livello di istruzione *                                                                                         |                                     | •] |
| Occupazione *                                                                                                   |                                     | •] |
| DICHIARO *                                                                                                    | di essere residente a Reggio Emilia |    |
|                                                                                                    |                                     | •  |
|                                                                                                    | SALVA & PROSEGUI                    | Ο  |

Se autore e compilatore coincidono, il sistema compila automaticamente i dati anagrafici e di contatto sulla base delle informazioni inserite al passo precedente, e occorre selezionare:

- la fascia di età a cui si appartiene;
- il proprio livello di istruzione;
- la propria occupazione.

Occorre inoltre dichiarare di essere residenti a Reggio Emilia.

Una volta compilati tutti i campi, cliccare il pulsante "SALVA E PROSEGUI" in basso a destra.

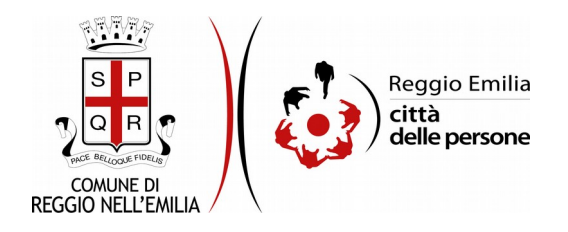

#### 2.b L'autore è una persona fisica diversa dal compilatore

| Ruolo                                                           |                                                                               |                    |
|-----------------------------------------------------------------|-------------------------------------------------------------------------------|--------------------|
| II/La compilatore/trice compila la richiesta in qualità di<br>* | familiare amministratore di sostegno tutore altro                             |                    |
| (^) Spec                                                        | ficare il proprio ruolo solo se la risposta alla domanda precedente è "altro" |                    |
| Specificare il ruolo (^)                                        |                                                                               |                    |
| Autore/autrice                                                  |                                                                               |                    |
| Nome *                                                          |                                                                               |                    |
| Cognome *                                                       |                                                                               |                    |
| Codice fiscale *                                                |                                                                               |                    |
|                                                                 | L'autore/autrice dei contributi dichiara di essere residente a Reggio Emilia  |                    |
| Informazioni aggiuntive autore/autrice                          |                                                                               |                    |
| Recapito telefonico *                                           |                                                                               |                    |
| Email                                                           |                                                                               |                    |
| Fascia di età *                                                 |                                                                               | ~                  |
| Livello di istruzione *                                         |                                                                               | ~                  |
| Occupazione *                                                   |                                                                               | ~                  |
|                                                                 |                                                                               |                    |
|                                                                 | SALVA                                                                         | SALVA & PROSEGUI 🕥 |

Se l'autore dei commenti è una persona fisica diversa dal compilatore del modulo online, è necessario indicare qual è la relazione fra le due persone e specificare i dati anagrafici (nome, cognome, codice fiscale) e di contatto (recapito telefonico e, opzionalmente, indirizzo email) dell'autore. Occorre inoltre selezionare:

- la fascia di età a cui appartiene l'autore;
- il suo livello di istruzione;
- la sua occupazione;

e dichiarare che l'autore è residente a Reggio Emilia.

Una volta compilati tutti i campi, cliccare il pulsante "SALVA E PROSEGUI" in basso a destra.

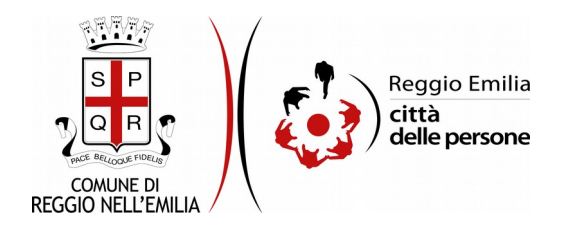

#### 2.c L'autore è una persona giuridica (associazione o altra organizzazione)

Se i commenti e gli emendamenti sono stati elaborati da un'organizzazione, il compilatore deve indicare qual è il suo ruolo rispetto all'organizzazione e riportarne la denominazione, un recapito telefonico, ed eventualmente il codice fiscale o partita IVA e l'indirizzo email.

Occorre inoltre selezionare:

- i principali temi su cui opera l'organizzazione;
- gli ambiti territoriali su cui è attiva.

Una volta compilati tutti i campi, cliccare il pulsante "SALVA E PROSEGUI" in basso a destra.

## Passi 3-19

| 1. Compilatore 2. Autore 3. Cosa sono 4.          | Quanti sono 👌 5. C | cosa fanno 👌 6. Da chi sono composti i Comitati di Quartiere 🔪          |
|---------------------------------------------------|--------------------|-------------------------------------------------------------------------|
| 7. Requisiti per candidarsi 8. Sistema elettorale | 9. Presidente      | 10. Gratuità delle cariche 👌 11. Componente non elettiva 👌 12. Funzioni |
| 13. Compiti e poteri 👌 14. Durata 👌 15. Funziona  | amento 👌 16. Sedi  | 17. Consulta cittadina dei Quartieri 18. Risorse organizzative          |
| 19. Monitoraggio ed evoluzione 20. Dichiarazio    | ni 👌 21. Riepilogo | 22. Convalida 23. Inoltra                                               |

#### 3. Cosa sono

Gli Organismi di partecipazione su base territoriale che trovano il loro fondamento giuridico nell'art. 8 del Testo Unico degli Enti Locali e anche nel programma di governo del Comune di Reggio Emilia, rappresentano le modalità e i luoghi che, su scala di quartiere, consentono il dialogo e il confronto tra comunità e Comune sul piano della coerenza tra gli obiettivi di governo e la loro attuazione con le esigenze dei territori e degli abitanti.

Gli Organismi di partecipazione su base territoriale avranno una funzione di co-programmazione delle politiche dell'ente pubblico integrandosi così alla funzione di co-progettazione realizzata nei Laboratori di cittadinanza grazie all'adozione del protocollo collaborativo Quartiere, bene comune. L'obiettivo è realizzare un modello integrato di città collaborativa, che faciliti e supporti il protagonismo delle comunità nell'elaborazione e attuazione del disegno di città. Agli Organismi di partecipazione su base territoriale si aggiungono anche gli istituti e i diritti di partecipazione già regolamentati e richiamati nello Statuto comunale.

| Comm    | ento al testo |       |                            |
|---------|---------------|-------|----------------------------|
|         |               |       | li li                      |
| Emendam | ento al testo |       |                            |
|         |               |       | 1                          |
|         |               |       |                            |
|         |               | SALVA | Salva & Prosegui \varTheta |

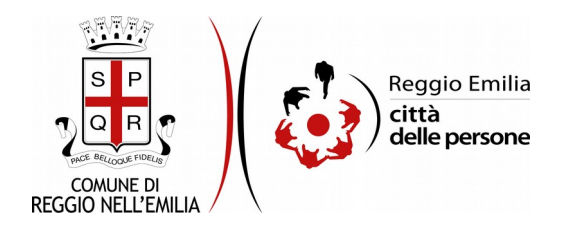

I passi compresi fra il n.3 ed il n.19 sono dedicati ciascuno ad una sezione del testo base sugli Organismi Territoriali Decentrati e consentono di riportare i propri commenti e/o emendamenti relativi alla sezione corrispondente a ciascun passo. Per ogni passo è possibile compilare:

- la sezione "Commenti", riportando un testo libero che esprime un parere, anche critico, argomentato;
- la sezione "Emendamenti", inserendo un testo che riscrive, del tutto o in parte, quello proposto.

Se per la sezione corrispondente al passo considerato non si intende fornire commenti o emendamenti, è comunque necessario cliccare sul tasto "SALVA e PROSEGUI" per confermare la propria scelta ed avanzare nella compilazione del modulo.

## Passo 20. Dichiarazioni

| 20. Dichiarazioni                                                                                |                                                                                                    |                                                                                                    |
|--------------------------------------------------------------------------------------------------|----------------------------------------------------------------------------------------------------|----------------------------------------------------------------------------------------------------|
| La preghiar<br>II/la compilatore/trice e<br>l'autore/autrice (se non coincidono)<br>DICHIARANO * | no di <b>leggere con attenzione</b> l'info<br>] di avere preso visione dell'infor<br>propri dati per le finalità di cui a | ormativa sulla privacy.<br>mativa sulla privacy e di autorizzare il trattamento dei<br>illa presente istanza. |
|                                                                                                  | SALVA                                                                                                    | Salva & Prosegui 📀                                                                                            |

Nel passo 20 occorre consultare l'informativa sulla privacy e confermarne la presa visione.

Una volta barrata la casella, cliccare il pulsante "SALVA E PROSEGUI" in basso a destra.

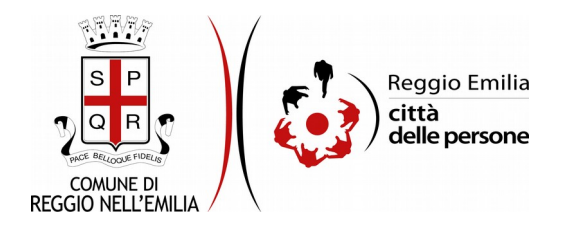

# Passo 21. Riepilogo

Il passo di riepilogo permette di prendere visione dei dati e delle dichiarazioni inserite e di verificarli attentamente. Se risulta tutto corretto, cliccare su "SALVA E PROSEGUI".

Nel caso si rilevino errori, è possibile tornare indietro cliccando sul tasto "indietro" in basso a sinistra, oppure cliccando sul numero del passo da modificare e poi cliccare sul tasto "torna in modifica". Una volta apportate le eventuali modifiche, salvare cliccando su "SALVA E PROSEGUI".

E' possibile stampare il riepilogo dati premendo il bottone al centro della videata "STAMPA RIEPILOGO DATI" o salvare in formato .pdf il riepilogo dei dati inseriti.

# Passo 22. Convalida

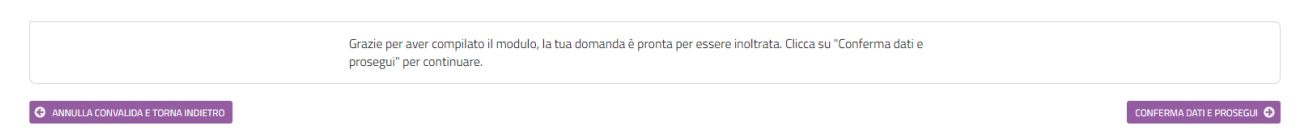

Questo passo si attiva solo al termine della compilazione di tutti i passi precedenti.

Se si desidera tornare indietro è possibile cliccare su "ANNULLA CONVALIDA E TORNA INDIETRO" in basso a sinistra.

Se si desidera confermare la domanda, cliccare su "CONFERMA DATI E PROSEGUI" in basso a destra".

Dopodiché non saranno possibili ulteriori modifiche.

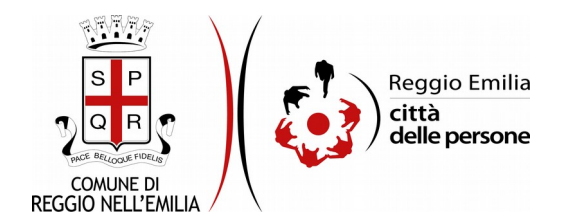

## Passo 23. Inoltra

L'istanza è inoltrata solo quando compare il messaggio su sfondo verde che conferma che la procedura è conclusa.

Viene attribuito un numero di ricevuta in cui sono confermate la data ed ora di inoltro ed è possibile scaricare un PDF con il riepilogo dei dati.

Nell'ultimo passaggio è possibile scaricare il riepilogo dell'istanza inoltrata.

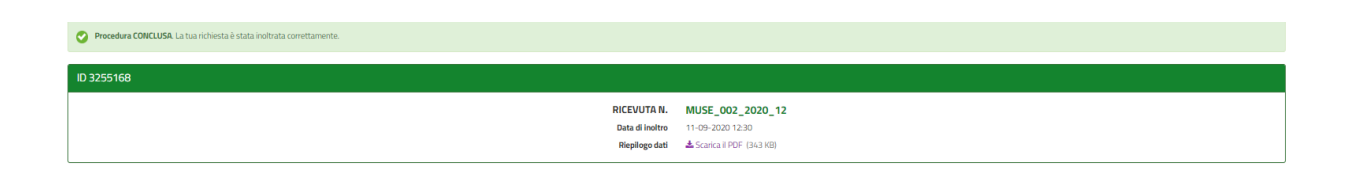

Dopo qualche minuto, si riceverà all'indirizzo email associato al proprio profilo SPID una email automatica dall'indirizzo "<u>noreply-comunere@elixforms.it</u>" che conferma l'inoltro dell' istanza.

Suggeriamo di verificare anche nella posta indesiderata o spam se non dovesse essere visualizzata nella Posta in Arrivo entro pochi minuti.

Una successiva notifica confermerà che la domanda è stata anche protocollata.